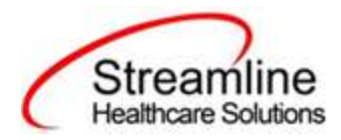

# **FSP Reporting User Guide**

FSP Reporting Workflow

Version 2.0 04/07/2023

Copyright © 2019 Streamline Healthcare Solutions

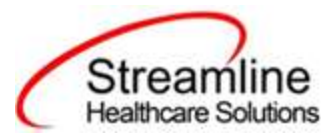

#### **Table of Contents**

| Overview                                     | 3  |
|----------------------------------------------|----|
| Reporting Process                            | 3  |
| Reporting User Interface                     | 4  |
| Monitoring Reporting Prior to Submission     | 6  |
| Reporting Summary Widget                     | 7  |
| Creating a New Batch and Submitting Files    | 8  |
| Viewing Batch Details                        | 9  |
| Accepting or Rejecting a Batch               | 11 |
| Accepting or Rejecting an Individual Record  | 12 |
| Workflows for Collecting Data                | 13 |
| File Logic                                   | 15 |
| Record Types                                 | 15 |
| FSP PAF (Partnership Assessment Form) Record | 15 |
| FSP KET (Key Event Tracking) Record          | 15 |
| FSP 3M (Quarterly Assessment Forms) Record   | 15 |
| System Setup                                 | 16 |
| Global Codes                                 | 16 |
| Programs                                     | 16 |
| Procedure Code                               | 16 |
| System Configuration Keys                    | 16 |
| Roles and Permissions                        | 17 |

Copyright © 2019 Streamline Healthcare Solutions

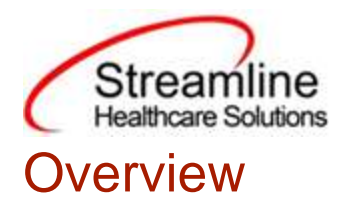

Full Service Partnership (FSP) programs provide a full spectrum of Mental Health services to:

- 1. Children/youth (ages 0 15).
- 2. Transition age youth (TAY) (ages 16 25) who are seriously emotionally disturbed.
- 3. Adults (ages 26 60).

4. Older Adults (ages 60+) who have a serious mental disorder; all of which are referred to as Partners in the program.

And counties submit data for three different types of partner assessments into the FSP DCR through XML file submission.

1. The Partnership Assessment Form (PAF) gathers baseline information about the Partner

- 2. The Key Event Tracking (KET)
- 3. The Quarterly Assessment (3M) gather follow up information.

The FSP data collection process begins at time of program enrollment. A user will create a Program Assignment for a FSP reportable program with a Program Status of enrolled. This may be done using the Program Details Screen. User has to capture partner details through FSP PAF, FSP KET and FSP 3M Documents. Once these documents have been signed as complete the data sets become eligible candidate records for batching and submission

# **Reporting Process**

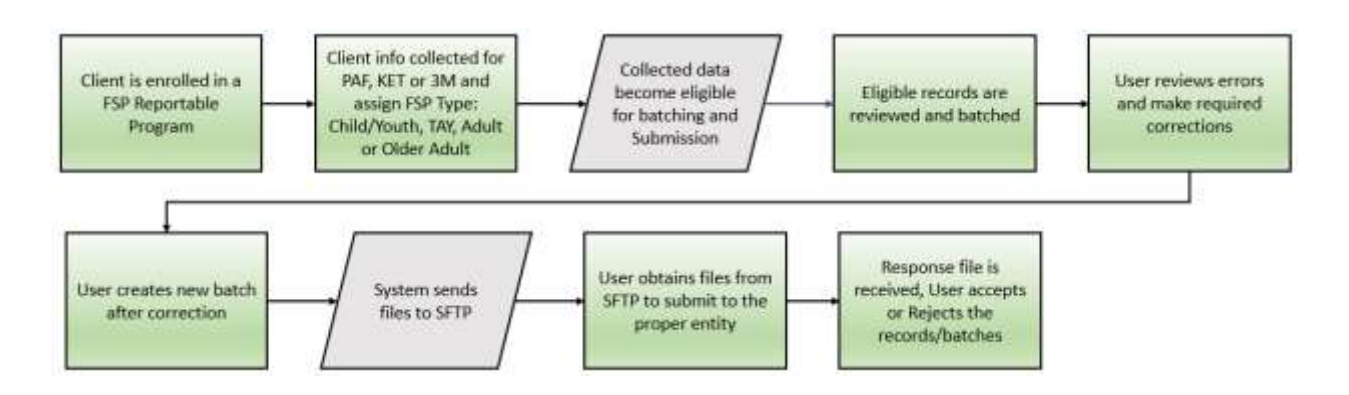

Copyright © 2019 Streamline Healthcare Solutions

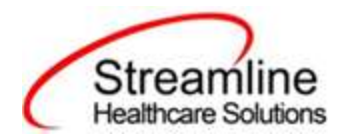

### **Reporting User Interface**

Once the data has been collected and is eligible for submission the records are available to be reviewed via the FSP Reporting Summary Page. There the user can review the available partner records, errors the records may have and the field level data for each record.

Navigating to the FSP Reporting Summary Page.

- 1. Search for the FSP Reporting Summary (My Office) using the Search icon. Click on the FSP Reporting Summary in the typable drop down. This will open the FSP Reporting Summary.
- 2. Alternatively, locate the FSP Reporting Summary page using the Quicklink if this has been configured in the environment.

| anni III an anna an anna an anna anna an                                                                                                    | 198    | 10/31/39   | 12 🗊 * To     | 11/30/2022       | Record       | 0           | Nafagr          | STATE - AL PART    | aling Donting | ~        | -              |              |  |
|----------------------------------------------------------------------------------------------------|--------|------------|---------------|------------------|--------------|-------------|-----------------|--------------------|---------------|----------|----------------|--------------|--|
| And Type<br>Alternative<br>Alternative<br>Alternat | ann u  |            |               | magum            | Lifegue 4    | Provider    | 60 Promises     | · Batch Type       | 100           | ų.       |                |              |  |
| Network         Personel Status         Personel Status <th>enet 1</th> <th>144</th> <th>etheordhon w</th> <th>Record Status</th> <th>el mortana e</th> <th>clair In</th> <th></th> <th>Weepneidel-Staff</th> <th>40.0147</th> <th>*</th> <th></th> <th></th> <th></th>                                                                                                    | enet 1 | 144        | etheordhon w  | Record Status    | el mortana e | clair In    |                 | Weepneidel-Staff   | 40.0147       | *        |                |              |  |
| laet: Af, All int Page, Mine<br>Record 20 No.cot Type Page Part See Store There Store Date Obser Program (Posside Seth Type Last Store Sec 10<br>1 422 For See Store Secret 3 Sector Secret 4 (Sector Secret 4 (Sector Secret 4 (Sector Secret 4 (Sector Secret 4 (Sector Secret 4 (Sector Secret 4 (Sector Secret 4 (Sector Secret 4 (Sector Secret 4 (Sector Secret 4 (Sector Secret 4 (Sector Secret 4 (Sector Secret 4 (Sector Secret 4 (Sector Secret 4 (Sector Secret 4 (Sector Sector 4 (Sector Sector 4 (Sector 3 (Sector 3 (Secto                                                                                                    | -      |            | Altens        |                  |              |             |                 |                    | Apply Filter  |          |                |              |  |
| Date:         Proprie Tages         Proceed Tages         Proceed Tages         Proceed Tages         Proceed Tages         Proceed Tages         Proceed Tages         Last Backs 1D<br>Dates         Last Backs 1D<br>Dates         Last Ba                                                                                                    |        |            |               |                  |              |             |                 |                    |               |          |                |              |  |
| Macron Light         Macron Light         Date         Light Sector Light           1         FEE Pool         Sector Light Sector Light Sector L                                                                                                    | ect:   | AL, All an | Page, Nore    | 1 and the second | allen.       | 112531235   | 2001/           | Sector and the sec | and a second  | CLOUTBAN | (b Subcrission | 111210212    |  |
| 1 π2 FMF 3em 12.0002023 Geom. 5 model, 12.24 Hoot FMF <u>21132.2222</u> 55 e<br><u>λ</u> FMF edT 15 Fragmain 12.0002023 Geom. 5 model, 12.124 Hour FMF                                                                                                    |        | Necond 1D- | Placort: Type | Factore Shalow   | THEFT        | Record Date | Claim.          | Pogram/Fronder 1   | Detch: Type   |          | Date           | Law Bench ID |  |
| A FAF42T Dr Pognar SLOW, 2021 Baar, Swood, 12124-Har FAF                                                                                                    |        | 1          | 619 PM        | Sert             |              | 12/09/2022  | Gecori, Sixoked | EB124 Hole P       | th.           | 310      | 10/2012        | -15          |  |
|                                                                                                    |        | - 1        | TAPAET        | 159522981        |              | 12/09/2623  | Balan Strend    | 15114 Hour P       | 17            |          |                |              |  |
|                                                                                                    |        |            |               |                  |              |             |                 |                    |               |          |                |              |  |
|                                                                                                    |        |            |               |                  |              |             |                 |                    |               |          |                |              |  |
|                                                                                                    |        |            |               |                  |              |             |                 |                    |               |          |                |              |  |
|                                                                                                    |        |            |               |                  |              |             |                 |                    |               |          |                |              |  |
|                                                                                                    |        |            |               |                  |              |             |                 |                    |               |          |                |              |  |
|                                                                                                    |        |            |               |                  |              |             |                 |                    |               |          |                |              |  |

The FSP Reporting Summary Page displays all eligible FSP submission records according to the following Status Types:

- In Progress 
  a record was created but not yet batched for reporting.
- Cancel 
  a record was created and batched for submission then later canceled. These records are no longer eligible for batching.

Copyright © 2019 Streamline Healthcare Solutions

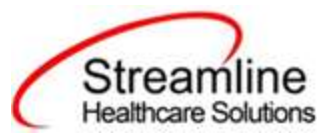

- Sent 
  the record was batched for submission and is awaiting response. These records are no longer eligible for batching.
- Accepted 
  A response file was received for the batch the record was included in and the record was marked as Accepted. These records are no longer eligible for batching.
- Reject  $\Box$  A response file was received for the batch the record was included in and the record was marked as Rejected. These records are no longer eligible for batching.

There are filters available in the FSP Reporting Summary Page. These are as follows:

- Select a date range (From and To Dates) for which data to be pulled for
- Record ID this is the unique id assigned to the FSP record
- Managing Entity the county that the FSP records are to be reported to may be selected.
- Batch ID if a record has previously been batched, this field will filter on a specific Batch ID.
- Program indicates which program, the FSP record is associated with
- Provider if the customer is a County entity and is utilizing MCO, this will indicate which Contracted Provider the FSP record is associated with
- Batch Type this will default to FSP Batch Type
- Record Type this filter allows for differentiating between the different FSP record types; FSP PAF, FSP KET or FSP 3M.
- Record Status indicates the current status of the record.
- Client ID this is the unique SC identifier of the client record associated with the FSP record.
- Responsible Staff the staff who completed the data collection for the record will display
- Errors this multi select filter will display the applicable errors.

| From 10/21  | /2000 🗎 🔭      | 70 | 11/10/2022    | 🛱 🕈 Re            | cord 1D |           | Man           | aging Entity | All Manag   | ng Entities  | ~ |
|-------------|----------------|----|---------------|-------------------|---------|-----------|---------------|--------------|-------------|--------------|---|
| latch ID    |                |    | Program       | AllPrograme       | ×       | Provider  | All Prinidary | * Batch T    | Ype         | Ham 2        | ~ |
| tecord Type | AB Record Type | ~  | Record Status | All Record Status | ~       | Client ID |               | Respon       | sible Staff | Až Staff     | ~ |
| riors       | AllEines       |    |               |                   |         |           |               |              |             | Apply Filter |   |

Copyright © 2019 Streamline Healthcare Solutions

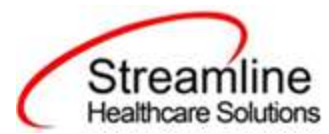

# Monitoring Reporting Prior to Submission

To monitor records throughout the reporting period, prior to your submission deadline, you can complete the following steps:

- 1. Navigate to the FSP Reporting Summary page.
- 2. Review or filter for records in a status of In Progress and/or Error since the last batch creation date or the last review date.
- 3. For records with a status of Error, use the Record ID hyperlink to navigate to the FSP Record Detail Page to further review of error messages and record data.
- 4. Work error messages by navigating to the screen in which the source data resides.
- 5. Once data has been corrected, navigate back to the FSP Reporting Summary page and use the check box to select the record(s) that have been corrected then select Refresh Data from the Action drop down to pull the corrected data into that record to later be batched for submission.

| From     10/21/2000     To     11/10/2022     To     11/10/2022     To     Record ID     Managing E     Cancel Index Submission Cruste Status Submission Cruste Status Status Status | trurs     |
|----------------------------------------------------------------------------------------------------|-----------|
| Bach ID Program AL Program V Provider V Provider V Provider V Provider V Provider V Provider V Provider V Provider V Provider V Provider V Provider V Provider V Provider V Provider V Provider V Provider V Provider V Provider V Provider V Program/Provider Bach Type Record Status Errors Record Date Client ID Program/Provider Bach Type                                                                                                    | alf 🗸     |
| Record Type Ak Record Type Record Status Al Record Status Client ID Responsible Staff Ak staff                                                                                                    | taff 🔶    |
| All forms     *       All forms     *       Record ID     Record Status     Errors     Record Date     Client     Program/Provider     Batch Type                                                                                                    | ty Filter |
| elect: All, All on Page, None<br>Record ID Record Type Record Status Errors Record Date Client Program/Provider Batch Type                                                                                                    |           |
| Nect: All, All on Page, None<br>Record ID Record Type Record Status Errors Record Date Client Program/Provider Batch Type                                                                                                    |           |
| Record ID Record Type Record Status Errors Record Date Client Program/Provider Batch Type                                                                                                    |           |
|                                                                                                    | e Last B  |
| 1 FSP PAF Sent 11/09/2022 Bacon, Smoked, CSI 28 Hour FSP                                                                                                    | 11.*      |
| 1 FSP KET In Progress 11/09/2022 Bacon, SmokedK., CSI 24 Hour FSP                                                                                                    |           |

Repeat these steps as many times as needed in order to view errors, make corrections and confirm the errors are resolved.

Copyright © 2019 Streamline Healthcare Solutions

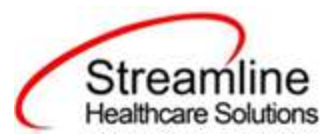

# Creating a New Batch and Submitting Files

To create a batch for submission there are two options, creating a batch file without errors or creating a batch file with errors.

To create a batch without errors:

- 1. Navigate to the FSP Reporting Summary page.
- 2. Filter records as desired based on last batch date or other requirements.
- 3. For Record Status set filter to In Progress.
- 4. Apply filter.
- 5. Review displayed records as needed.
- 6. Select the appropriate records. This can be done for individual records using the check boxes in the left hand column, clicking Select All or Select All on Page.
- 7. Once desired records have been selected use the Action drop down in the top right to select Create Batch Submission.
- 8. A pop up window will appear confirming the action to batch X number of records.
- 9. Click OK.
- 10. Once results have processed a green message will display above the filters confirming the action was successful.
- 11. The batched file is now available for retrieval via the Batch Detail Page or the SFTP.

| FSP Report 9     | Summary (2)     |   |               |                   |          |           |               |            | Action   |            |              | * * *. | Ŧ \$ × |
|------------------|-----------------|---|---------------|-------------------|----------|-----------|---------------|------------|----------|------------|--------------|--------|--------|
| C Action Process | ed Soccessfully |   |               |                   |          |           |               |            |          |            |              |        |        |
| From 10/21       | /2000 🕮 *       | R | 11/10/2022    | ET R              | ecord ID | 6         | Ma            | inaging En | tity     | 48 Minag   | ingEntities  | ~      | -      |
| Batch ID         |                 |   | Program       | Al Programs       | ~        | Providar  | All Providers |            | Batch Ty | per        | 191          | v      |        |
| Record Type      | All Record Type | Y | Record Status | Wil Record Status | ¥        | Client ID |               |            | Respons  | ible Staff | All Blaff    | v      |        |
| Errors           | ALENDER         |   |               |                   | •        |           |               |            |          |            | Apply Filter | l.     |        |
|                  |                 |   |               |                   |          |           |               |            |          |            |              |        |        |

Under certain circumstances it may be necessary to create a batch record with errors. In this situation, follow these steps:

- 1. Navigate to the FSP Reporting Summary page.
- 2. Filter records as desired based on last batch date or other requirements.
- 3. For Record Status set filter to In Progress and Error.
- 4. Apply filter.
- 5. Review displayed records as needed.

Copyright © 2019 Streamline Healthcare Solutions

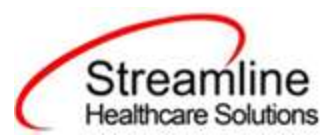

- 6. Select the appropriate records. This can be done for individual records using the check boxes in the left hand column, clicking Select All or Select All on Page.
- 7. Once desired records have been selected use the Action drop down in the top right to select Create Batch Submission.
- 8. A pop up window will appear confirming the action to batch X number of records.
- 9. Click OK
- 10. Once results have processed a green message will display above the filters confirming the action was successful.
- 11. The batched file is now available for retrieval via the Batch Detail Page or the SFTP.

# Viewing Batch Details

Once the batch has been generated there are two options for retrieving the file for submission. The first being from the customer's SFTP folder.

- 1. Navigate to the customer's SFTP folder.
- 2. Within that folder select the State Reporting folder.
- 3. Select the FSP folder.
- 4. Retrieve the file for the desired batch.
- 5. How to SFTP location
  - Search for Table Editor and Click
  - Type the below query and click Execute button
    - select \* from CaliforniaStateReportFilePathConfigurations where Foldername like 'FSP%' and RecordDeleted IS NULL
  - Scroll right side in the result section and you will see AgencyName, FolderName and ExportDirectoryPath

Copyright © 2019 Streamline Healthcare Solutions

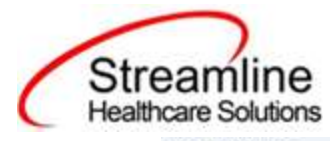

|         |                                                  |                                 | · 104                     | 1                 |                        | Execute             |
|---------|--------------------------------------------------|---------------------------------|---------------------------|-------------------|------------------------|---------------------|
| der By  |                                                  | ~                               | *                         | *                 |                        | Save                |
| % Ouery | Select * from California<br>RecordDeleted IS NUI | (StateReportFilePathConfi<br>LL | gurations where Eoldernan | ie like ESP%' and |                        |                     |
|         |                                                  |                                 |                           |                   |                        |                     |
|         |                                                  |                                 |                           |                   |                        |                     |
|         | DACED-Soft-soft                                  | DICEPsendt and                  | Annual Marra              | Foldersteine      | Durant Directory Corth | Incontraction Park  |
|         | Physics Mercel                                   | 10                              | California Mental Health  | FSP PAE           | Unocym ature smartcar  | thiportunectory-ani |
|         | 6                                                | 11                              | California Mental Health  | PSP KET           | Unocym.azure.smartcar  |                     |
|         | 6                                                | 12:                             | California Mental Health  | FSP 3M            | Vuocvm.azure.smartcar  |                     |
|         |                                                  |                                 |                           | 1                 |                        |                     |
|         |                                                  | 11                              |                           |                   |                        |                     |
|         |                                                  |                                 |                           |                   |                        |                     |
|         |                                                  |                                 |                           |                   |                        |                     |
|         |                                                  |                                 |                           |                   |                        |                     |
|         |                                                  |                                 |                           |                   |                        |                     |
|         |                                                  |                                 |                           |                   |                        |                     |

- Copy the ExportDirectoryPath text for FSP PAF row and open the folder in Explorer and user will able to see the Batch Files under FSP PAF folder
- And User can proceed with further steps
- $\circ$   $\,$  User can do the above step for , FSP KET and FSP 3M rows as well
- \*Important: User should not do any changes or Click Save button

The second option is to utilize the Compliance Batch List Page.

- 1. Navigate to the Compliance Batch List Page using the search or Quicklinks as applicable.
- 2. Filter for Batch Type = FSP
- 3. Select other filters as appropriate.
- 4. Click Apply to refresh the List Page results.
- 5. Select the desired batch by clicking the Batch ID hyperlink, this will direct you to the Batch Detail Page.
- 6. From the Batch Detail Page click the hyperlink to the file in the Batch Details to download the results.

Copyright © 2019 Streamline Healthcare Solutions

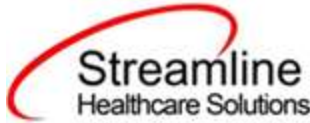

| m    | pliance     | Batch List P    | age (2)             |                  |                           |                  | Action         | v                  | ***      | \$ |
|------|-------------|-----------------|---------------------|------------------|---------------------------|------------------|----------------|--------------------|----------|----|
| 152  |             |                 | · Name              | Inture •         | All Balch Summer To       | 5                | Appl           | y Filter           |          |    |
| Bati | t Creation  | Start 01/01/190 | 2 🗇 * Batch Creatic | n End 11/30/2023 | Batch ID                  |                  |                |                    |          |    |
| Bati | ch Data Sta | 1               | Batch Data B        | vd 🗎             |                           |                  |                |                    |          |    |
| ele  | et: All, A  | ll on Page, Non | e.                  |                  |                           |                  |                |                    |          |    |
|      | Batch 1D    | Batch Type      | Batch Statua        | Submitted To     | Batch CreationDate / Time | Batch Data Start | Batch Data End | Total Record Count | Rejected | E. |
| 3    | 55          | ESP             | Sent                | Glenn            | 11/10/2022 02:40:58       | 10/21/2000       | 11/09/2022     | 1                  | 0        |    |
|      |             | ALCON.          |                     | 1 ALC: 1 1 1 1   | 11/10/2012 05:08:08       | 10/21/2000       | 33/09/2011     |                    |          |    |

# Accepting or Rejecting a Batch

Once the batch file has been sent to the appropriate entity, batches can be marked as accepted or rejected. To mark batches as accepted:

- 1. Navigate to the Compliance Batch List Page
- 2. Set Batch Type Filter to FSP, set other filters as appropriate.
- 3. Click Apply Filter
- 4. To accept multiple batches select the check boxes on the left, click All or All on Page.
- 5. Use the action
- 6. Accepting a batch can also be done individually by clicking the Batch Id hyperlink that directs you to the Compliance Batch Detail Page.
- 7. In the Batch Summary section select Accept from the Batch Status drop down.

**Compliance Batch Details Page** 

| Jacon Sammary         |               |   |                          |                     |
|-----------------------|---------------|---|--------------------------|---------------------|
| Batch ID              | 56            |   | Batch Type               | FSP                 |
| Batch Status          | Sent          | ~ | Reporting To             | Alameda             |
| Batch Data Start Date | 10/21/2000    |   | Batch Data End Date      | 11/09/2022          |
| Batch Created By      | Admin, System |   | Batch Creation Date/Time | 11/10/2022 05:08:28 |

To mark batches as rejected:

- 1. Navigate to the Compliance Batch List Page
- 2. Set Batch Type Filter to FSP, set other filters as appropriate.
- 3. Click Apply Filter
- 4. To reject multiple batches select the check boxes on the left, click All or All on Page.

Copyright © 2019 Streamline Healthcare Solutions

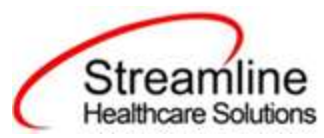

- 5. Accepting a batch can also be done individually by clicking the Batch Id hyperlink that directs you to the Compliance Batch Detail Page.
- 6. In the Batch Summary section select Accept from the Batch Status drop down.

# Compliance Batch Details Page Batch Summary Batch ID 55 Batch Type FSP Batch Status Rejected Peperting To Glenn Batch Data Start Date 10/21/2000 Batch Data End Date 11/09/2022 Batch Created By Admin, System Batch Creation Date/Time 11/10/2022 02:40:58

# Accepting or Rejecting an Individual Record

Once the batch file has been sent to the appropriate entity, if a portion of records were accepted these can be marked as such. To mark records as accepted:

- 1. Navigate to the FSP Reporting Summary Page.
- 2. Filter the results to display the records needing to be accepted. This can be done a number of ways including by date, Status, or Batch ID
- 3. Select the records you wish to accept using the check boxes, clicking All or All on Page.
- 4. Use the Action drop down to select Accept Records.

| Back XD         Pagent         Internation         Postal         Internation         Internation         Internatintereendode         Internation <t< th=""><th></th></t<>                                                                                                    |  |
|----------------------------------------------------------------------------------------------------|--|
| Real Type of Recently of Real States of Real States of California States of California States |  |
| reach All, All on Page, None                                                                                                    |  |
| elect) All, All on Page, None                                                                                                    |  |
|                                                                                                    |  |
| Record 10 Record Type Record Tables more Record Table Class Program/Hooder Table Table                                                                                                    |  |
| L risk for includence in the line of the line of the l |  |
| 1 PERMIT Dringmen LL/10/2001 Bases, Section, 10114 Page 710                                                                                                    |  |

To mark records as rejected:

- 5. Navigate to the FSP Reporting Summary Page.
- 6. Filter the results to display the records needing to be accepted. This can be done a number of ways including by date, Status, or Batch ID

Copyright © 2019 Streamline Healthcare Solutions

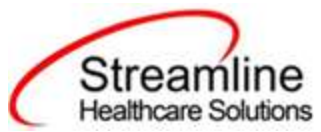

- 7. Select the records you wish to reject using the check boxes, clicking All or All or Page.
- 8. Use the Action drop down to select Reject Records.

| 100    | 10/21/20   | os 🖬 *            | ti 11/10/2022 | l* 26            |   |              | Marag           | ginty Ale                      | napigāni  | Create Gatch 5<br>Onein Batch 5 | ubmasion<br>Spreasion with threes |   |
|--------|------------|-------------------|---------------|------------------|---|--------------|-----------------|--------------------------------|-----------|---------------------------------|-----------------------------------|---|
| MICK 3 | 0          |                   | Popen         | ADROGANS         | * | mode         | al Province     | <ul> <li>Balth Type</li> </ul> |           | towned para                     | 10                                | - |
| ecors  | Type       | All Record Type 🖌 | Record Status | At Record Status | ÷ | Clevit (0    |                 | Responsible bit                | et act    | sitt                            |                                   |   |
| inne.  |            | Alcenin           |               |                  |   |              |                 |                                | App.      | Ay Filler                       |                                   |   |
| lect   | AR: All or | Paste, None       |               |                  |   |              |                 |                                |           |                                 |                                   |   |
|        | Record 20  | Record Type       | Record Status | Errors           |   | Renard Daily | Clare           | Pragram/Provider               | Bench Typ |                                 | Laut Di                           |   |
| 2      | 1          | 850 PM8           | Sant          |                  |   | 11/09/2022   | Bacon, Smoked   | CSI 74 Hour                    | 152       |                                 | 11 -                              |   |
| 10     | 1.4        | FOR KET           | In Program    |                  |   | 11/99/2022   | Decon, Snooled) | CEI 34 Hour                    | FSU-      |                                 |                                   |   |

# Workflows for Collecting Data

The clients that are eligible for reporting have been enrolled in or discharged from a FSP reportable program and have the proper documentation completed which has collected the FSP required data.

The below steps to be followed for workflow for collecting data

- 1. Create a client if the client is new or select the existing client using Client Search option
- 2. Enroll the client for the FSP program
- 3. Search for screen name Full Service Partnership Client Tracking List Page (Client) to open client specific FSP list page which will show all FSP type records of the client (partner)
- 4. User can click on record to open the FSP document of the client or Click NEW icon to create new FSP document
- 5. Pre-Condition for new FSP document is as below
  - a. FSP PAF is the initial step to start the FSP program for the client
  - b. FSP KET and FSP 3M are next to PAF and the PAF document for the client should be signed before signing the KET and 3M
  - c. FSP KET should be entered whenever changes in the PAF details
  - d. FSP 3M should be entered every quarter

Copyright © 2019 Streamline Healthcare Solutions

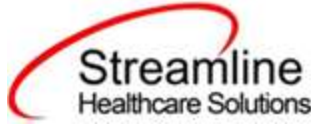

| ull Service Part      | tnership Client  | Tracking List P | age (1)                |           |           |               |               |                | 0***0                              | ¢ × |
|-----------------------|------------------|-----------------|------------------------|-----------|-----------|---------------|---------------|----------------|------------------------------------|-----|
| PSP Program 10        | 15124            | Hour            | Form Type              |           | Altrant   | 109           |               | Apply Filter   | -                                  |     |
| Partnership Date From |                  | 8-              | Pactnership Service Co | ordinator | Nilharow  | itii) Servici | 0.00          |                |                                    |     |
| Partnership Date To   |                  | <b>*</b>        | Partnership Status     |           | Atterne   | uhig Statum   | •             |                |                                    |     |
| outo                  | Partnership Date | Form Type       | Form Date              | Docume    | nt Status | Partner       | rship Status  | PSP Program ID | Partnership Service<br>Coordinator |     |
| 206                   | 11/01/2022       | Dider Adult PAP | 11/10/2022             | In Progra |           | Establis      | h Partnership | CSI 24 Hour    | Admin, System                      | -   |

e. User has to click on NEW to create new document for the client

| FSP Document                                                                   |                                                  | and the second | 9E |
|--------------------------------------------------------------------------------|--------------------------------------------------|----------------|----|
| Effective/Completion Date                                                      | 11/10/2022                                       | <b>B</b> -     |    |
| Document Type                                                                  | KET                                              | *              |    |
| Start Document                                                                 |                                                  |                |    |
| If the expected document type is not a<br>Date entered and existing documentat | available plesse review the Effective/C<br>lion. | ompletion      |    |
|                                                                                |                                                  |                |    |

- f. And user has to follow the instructions given in the screen If the expected document type is not available please review the Effective/Completion Date entered and existing documentation. A 3M Assessment cannot be completed more than 15 days prior to or 30 days after the due date. If a Partnership has been established and active within the last year please complete a KET to update or reestablish a Partnership
- g. And Click Start Document to fill the details
- 6. Signed documents only display in the FSP Report Summary page and user can proceed with creating batch and submit, Cancel or Reject.

Copyright © 2019 Streamline Healthcare Solutions

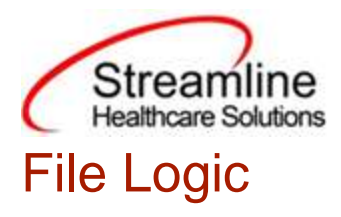

# Record Types

The FSP records are reported as three distinct record types, each with their own logic that drives the extraction of data for the submission file.

#### FSP PAF (Partnership Assessment Form) Record

The PAF collects basic information on the Partner's history and current status for administrative data and outcome domains

For a record to be included as an FSP PAF Record the following must occur:

- 1. The client must be enrolled in a Program with the proper setup and configuration detailed in the System Setup section of this guide.
- 2. The client must have a completed FSP PAF Document which submitted a Client Record and was signed.

#### FSP KET (Key Event Tracking) Record

KET form will be submitted for change for every question tracked through FSP KET page. If a partner has several changes in status for the same question (e.g., the Partner changes residential status several nights in a row), then a separate KET will need to be entered for each change

For a record to be included as a FSP KET Record the following must occur:

- 1. The client must be enrolled in a program with the proper setup and configuration detailed in the System Setup section of this guide.
- 2. The client must have a completed FSP PAF Document was signed.
- 3. The client must have a completed FSP KET Document was signed.

FSP 3M (Quarterly Assessment Forms) Record

FSP 3M form will be submitted for every quarter through FSP 3M page.

For a record to be included as a FSP 3M Record the following must occur:

Copyright © 2019 Streamline Healthcare Solutions

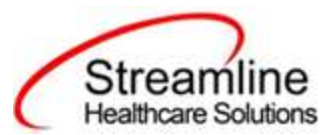

- 1. The client must be enrolled in a program with the proper setup and configuration detailed in the System Setup section of this guide.
- 2. The client must have a completed FSP PAF Document was signed.
- 3. The client must have a completed FSP 3M Document was signed.

# System Setup

In order to properly submit acceptable data the environment needs to be configured with allowable values and configurations.

# **Global Codes**

All of the Global Codes which need to be set up are in the Global Codes tab of the FSP File Mapping spreadsheet. (Global Code Category – DACSManagingEntity)

### Programs

FSP reporting will use program setup and refer the FSP Program ID

To set the required program information navigate to Administration > Programs, click the Program Name from the list to open the Program Details Navigate to the Custom Fields Tab. Within this tab is the FSP Program ID in Additional Information section

### Recodes

Recode are set up in the Recodes screen in SmartCare's Administration tab. The Recode name can be filtered on then opening to the detail page that allows the user to modify the recode.

| Recode Name           | Description                                                                                                    |
|-----------------------|----------------------------------------------------------------------------------------------------|
| XFSPGUIDStartingValue | This Category is used to set Prefix Value to Generate<br>FSP PAF Document GUID of FSP GUID and this<br>needs to be reported through California FSP Reporting |
|                       | To set the configuration key find the FIPS County<br>Code in the following table and enter it into the Value                                                 |

Copyright © 2019 Streamline Healthcare Solutions

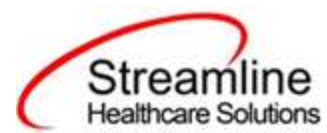

| field. |
|--------|
|        |
|        |

# System Configuration Keys

System Configuration keys are set up in the Configuration Keys screen in SmartCare's Administration tab. The Key name can be filtered on. Then opening to the detail page allows the user to modify the Value field as indicated below. Then Saving the screen will update the information.

| Configuration Key Name                        | Description                                                                                                    |
|-----------------------------------------------|----------------------------------------------------------------------------------------------------|
| XSetCountyCodeForCaliforniaStateR<br>eporting | This configuration key may be set in order to default<br>and hide the county of submission field on the FSP<br>Documents. If the customer is a county MHP or only<br>reports to one California County this configuration key<br>can be used to set the county for which all data will be<br>reported for/to. If not set, the County field is available<br>and the user will be required to select the county from<br>the available Global Code.<br>To set the configuration key find the FIPS County<br>Code in the following table and enter it into the Value<br>field. |

| FIPS | County    | FIPS | County         | FIPS | County     | FIPS | County     |
|------|-----------|------|----------------|------|------------|------|------------|
| 6001 | Alameda   | 6031 | Kings          | 6061 | Placer     | 6091 | Sierra     |
| 6003 | Alpine    | 6033 | Lake           | 6063 | Plumas     | 6093 | Siskiyou   |
| 6005 | Amador    | 6035 | Lassen         | 6065 | Riverside  | 6095 | Solano     |
| 6007 | Butte     | 6037 | Los<br>Angeles | 6067 | Sacramento | 6097 | Sonoma     |
| 6009 | Calaveras | 6039 | Madera         | 6069 | San Benito | 6099 | Stanislaus |

Copyright © 2019 Streamline Healthcare Solutions

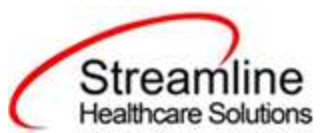

| 6011 | Colusa       | 6041 | Marin     | 6071 | San Bernardino  | 6101 | Sutter   |
|------|--------------|------|-----------|------|-----------------|------|----------|
| 6013 | Contra Costa | 6043 | Mariposa  | 6073 | San Diego       | 6103 | Tehama   |
| 6015 | Del Norte    | 6045 | Mendocino | 6075 | San Francisco   | 6105 | Trinity  |
| 6017 | El Dorado    | 6047 | Merced    | 6077 | San Joaquin     | 6107 | Tulare   |
| 6019 | Fresno       | 6049 | Modoc     | 6079 | San Luis Obispo | 6109 | Tuolumne |
| 6021 | Glenn        | 6051 | Mono      | 6081 | San Mateo       | 6111 | Ventura  |
| 6023 | Humboldt     | 6053 | Monterey  | 6083 | Santa Barbara   | 6113 | Yolo     |
| 6025 | Imperial     | 6055 | Napa      | 6085 | Santa Clara     | 6115 | Yuba     |
| 6027 | Inyo         | 6057 | Nevada    | 6087 | Santa Cruz      |      |          |
| 6029 | Kern         | 6059 | Orange    | 6089 | Shasta          |      |          |

## **Roles and Permissions**

Depending on the logged in user's responsibilities they will need access to the following permissions. Navigate to Administration > Role Definition and permission the items below by role as needed.

- 1. To view FSP Documents
  - a. Select Permission Type > Document Codes (View)
  - b. Grant California FSP PAF, California FSP KET and California FSP 3M Documents
  - c. Select Permission Type > Screens
  - d. Grant California FSP PAF, California FSP KET and California FSP 3M Documents
  - e. Grant California FSP PAF Event, California FSP KET Event, California FSP 3M Event and Full Service Partnership Client Tracking List Page
- 2. To edit FSP Documents
  - a. Select Permission Type > Document Codes (Edit)
  - b. Grant California FSP PAF, California FSP KET and California FSP 3M Documents
  - c. Select Permission Type > Screens
  - d. Grant California FSP PAF, California FSP KET and California FSP 3M Documents
  - e. Grant California FSP PAF Event, California FSP KET Event and California FSP 3M Event and Full Service Partnership Client Tracking List Page
- 3. To view FSP Records

Copyright © 2019 Streamline Healthcare Solutions

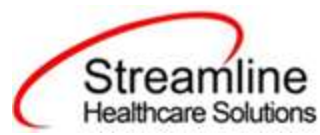

- a. Select Permission Type > Screens
- b. Grant FSP Report Summary
- 4. To view FSP Batch Records
  - a. Select Permission Type > Screens
  - b. Grant Compliance Batch List Page and Compliance Batch Detail Page

# **Version Control**

| Revision Date | Description               | Updated By |  |
|---------------|---------------------------|------------|--|
| 04/07/2023    | Added Recode instructions | EMabray    |  |
|               |                           |            |  |
|               |                           |            |  |
|               |                           |            |  |
|               |                           |            |  |
|               |                           |            |  |

Copyright © 2019 Streamline Healthcare Solutions